## **Documentation Unique to FirstNet:**

On the triage form Reason for Visit is Added under New Diagnoses:

If you right click in the white field under Diagnosis and click 'Add Diagnosis', the Diagnosis Search window opens:

| Febrile Screen      |                                                                                                    |
|---------------------|----------------------------------------------------------------------------------------------------|
| ARO Assessment      | Problem List/Diagnosis                                                                                                    |
| Reason for Visit    |                                                                                                    |
| General             | Diagnosis (Problem) being Addressed this Visit                                                                                                    |
| Primary Pain        | Clinical Dx Date Dx Type 🎱 Code                                                                                                    |
| Vital Signs         | DIABETES 2023-Mar-30 Admitting 651                                                                                                    |
| Bilateral and Ortho |                                                                                                    |
| Additional Girths   |                                                                                                    |
| Assess/Tx           |                                                                                                    |
| Additional Pain     |                                                                                                    |
| Point of Care       | *Diagnosis Responsible Provider Comments                                                                                                    |
| Medlist             | A Free Text                                                                                                    |
| EENT                | Usplay As *Clinical Service *Date                                                                                                    |
| Cardiovascular      | Non-Specified V 2024-Apr-05                                                                                                    |
| Respiratory         | *Type *Confirmation *Classification Barking                                                                                                    |
| Gastrointestinal    | Reason For Visit v Confirmed v Medical v v                                                                                                    |
| GU/OB               |                                                                                                    |
| Bladder Scan        | Show Additional Details                                                                                                    |
| Musculoskeletal     | 😭 Up 🕼 Home 👷 Favorites 🔹 📴 Folders 🚰 Previous Diagnosis 🛛 Folders \Reason For Visit                                                                                                    |
| Integumentary As:   | Tim Carrievascular - REV                                                                                                    |
| Surgical Drains/T   | ENT - Ears, Nose, Mouth, Throat, Neck - RFV                                                                                                    |
| Upper Neurovasc     | Control of the second second s |
| Lower Neurovasc     | Gastromitestinal-Or V                                                                                                    |
| Mental Health       |                                                                                                    |
| Neurological        | Onset of Symptoms                                                                                                    |
| Glasgow Coma        | Last Time Seen Normal                                                                                                    |

1. Expand and select from category folders and ED Reason for Visit folder by clicking on the folder icon.

- 2. Double-click to select appropriate RFV from drop down list.
- 3. RFV populates to Diagnosis . Click OK.

4. When selecting the RFV, the Triage Nurses must select Subset and PNED in order to have the RFV populate to PNED.

| 'erformed on: 20                                                                                                    | 24-Apr-05 🔺 🗸 10:57 🚔                                                                                                    |                                                          |
|----------------------------------------------------------------------------------------------------|----------------------------------------------------------------------------------------------------|----------------------------------------------------------|
| Febrile Screen                                                                                                    |                                                                                                    | E Diagnosis Search >                                     |
| ARO Assessment                                                                                                    |                                                                                                    |                                                          |
| Reason for Visit                                                                                                    |                                                                                                    | *Search: Contains V Within: Subset V                     |
| General                                                                                                    | Diagnosis (Problem) being Addressed this Visit                                                                                                    | Search by Name Search by Code                            |
| Primary Pain                                                                                                    | Clinical Dx Date                                                                                                    |                                                          |
| Vital Signs                                                                                                    | DIABETES 2023-Mar-30                                                                                                    | Subset: PNED RFV                                         |
| Bilateral and Ortho                                                                                                    |                                                                                                    | Tiew Synonym E: Concent Family Multi Avial Cross Manning |
| Additional Girths                                                                                                    |                                                                                                    | Subset ×                                                 |
| Assess/Tx                                                                                                    |                                                                                                    | Term gy Axis                                             |
| Additional Pain                                                                                                    |                                                                                                    | ↓ (All subsets)<br>V PNED RFV                            |
| Point of Care                                                                                                    | *Diagnosis                                                                                                    |                                                          |
| Medlist                                                                                                    | A .                                                                                                    |                                                          |
| EENT                                                                                                    | Display As                                                                                                    | rd la la la la la la la la la la la la la                |
| Cardiovascular                                                                                                    | N N                                                                                                    | N                                                        |
| Reeniratory                                                                                                    | *Type *Confirmation *                                                                                                    | *                                                        |
| ricapitatory                                                                                                    | iype commutation                                                                                                    |                                                          |
| Gastrointestinal                                                                                                    | Reason For Visit v Confirmed v                                                                                                    | Ř III                                                    |
| Gastrointestinal<br>GU/OB                                                                                                    | Reason For Visit  Continued                                                                                                    |                                                          |
| Gastrointestinal<br>GU/OB<br>Bladder Scan                                                                                                   | Reason For Visit         Confirmed         [           Show Additional Details                                                                                                    |                                                          |
| Gastrointestinal<br>GU/OB<br>Bladder Scan<br>Musculoskeletal                                                                                | Reason For Visit         Confirmed            Show Additional Details                                                                                                    | OK Cancel                                                |
| Gastrointestinal<br>GU/OB<br>Bladder Scan<br>Musculoskeletal<br>Integumentary As                                                            | Reason For Visit Confirmed C                                                                                                    | OK. Cancel                                               |
| Gastrointestinal<br>GU/OB<br>Bladder Scan<br>Musculoskeletal<br>Integumentary As<br>Surgical Drains/T                                       | Processor For Visit         Confinence           Fleesson For Visit         Confinence           Show Additional Details           Image: Display the second second                                                                                                    | Cancel                                                   |
| Gastrointestinal<br>GU/OB<br>Bladder Scan<br>Musculoskeletal<br>Integumentary As<br>Surgical Drains/T<br>Upper Neurovasc                    | Provide a second second s | DK Cancel                                                |
| Gastrointestinal<br>GU/OB<br>Bladder Scan<br>Musculoskeletal<br>Integumentary As<br>Surgical Drains/T<br>Upper Neurovasc<br>Lower Neurovasc | Presson For Viat     ○ Confinend       Image: Show Additional Details       Image: Show Additional Details       Image: Show                                                                                                    | Add to Favorites OK Cancel                               |